## ENCARGO:

Reconocer, luego de realizar el análisis de espectro de Audacity, la(s) frecuencia(s) problemática(s) (frecuencia peak) que se capturó en cada cuadrante y en las distintas situaciones acústicas.

### UTILIZANDO AUDACITY:

-Bajar AUDACITY. Versión 1.3.8 (Beta) o 1.3.7. (<u>http://audacity.sourceforge.net/</u>) e instalarlo en español.

-Luego de instalar el programa, correrlo y abrir el proyecto de Audacity \*.aup que guardaron.

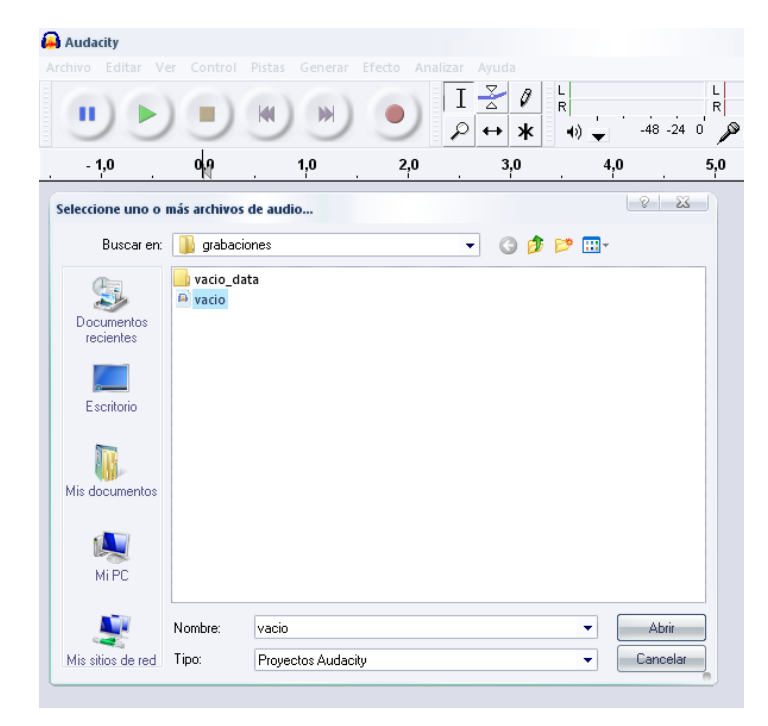

>Para los grupos que grabaron pistas después del segundo cero (desde el 10 o 20 app.), deben "suprimir" el espacio no grabado en esa pista. De la siguiente manera. <

-Para mayor facilidad, ajustar verticalmente las pistas pinchando en ajustar verticalmente en el menú VER.

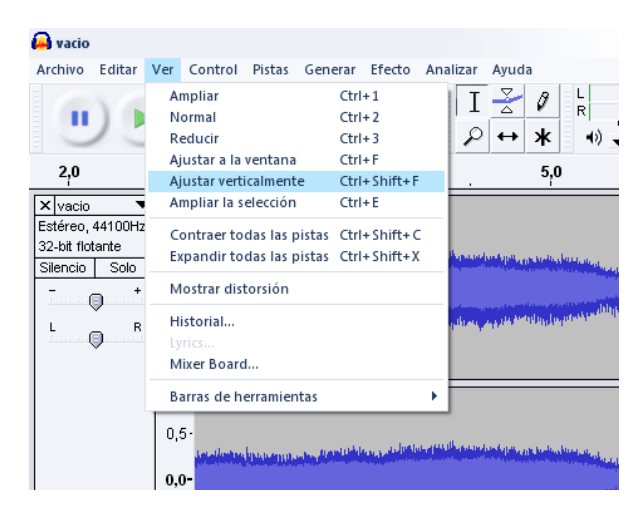

-Hacer click sobre cualquier parte encima de la pista para activarla. Luego para ir automáticamente al principio de la pista, presionar la tecla "j". O ir al menú EDITAR>>MOVER CURSOR>>AL COMIENZO DE LA PISTA.

| 🔒 vacio                 |                                                                            |                             |                             |       |                                                            |       |                                                 |                                                                                                    |                      |            |   |  |
|-------------------------|----------------------------------------------------------------------------|-----------------------------|-----------------------------|-------|------------------------------------------------------------|-------|-------------------------------------------------|----------------------------------------------------------------------------------------------------|----------------------|------------|---|--|
| Archivo                 | Editar                                                                     | Ver                         | Control                     | Pista | s Genera                                                   | r I   | fecto                                           | Analizar                                                                                                    | Ayuda                |            |   |  |
| - 1,0                   | Deshacer Grabar<br>Rehacer Borrar                                          |                             |                             |       | Ctrl+Z<br>Ctrl+Y                                           |       |                                                 |                                                                                                    |                      |            |   |  |
|                         | Cort                                                                       | ar                          |                             |       | Ctrl+X                                                     |       | ··· * ** *                                      |                                                                                                    |                      |            |   |  |
|                         | Dividir y cortar                                                           |                             |                             |       | Ctrl+Alt+3                                                 | (     | 2,0                                             |                                                                                                    |                      |            |   |  |
| -<br>Vursia             | Copiar                                                                     |                             |                             |       | Ctrl+C                                                     |       |                                                 | · · ·                                                                                                    |                      |            |   |  |
| - Vacio                 |                                                                            |                             |                             |       |                                                            |       |                                                 |                                                                                                    |                      |            |   |  |
| 32-hit flor             | Recortar                                                                   |                             |                             |       | Ctrl+T                                                     |       |                                                 |                                                                                                    |                      |            |   |  |
| Sz-bit filo<br>Silencio | Borrar<br>Dividir y borrar<br>Silenciar audio                              |                             |                             |       | Ctrl+K<br>Ctrl+Alt+I<br>Ctrl+L                             | (     | olasta                                          |                                                                                                    |                      | n internet |   |  |
|                         | Dividir<br>Dividir y nueva<br>Unir<br>Desunir en los silencios<br>Duelicar |                             |                             |       | Ctrl+I<br>Ctrl+Alt+I<br>Ctrl+J<br>Ctrl+Alt+J<br>Ctrl+Alt+J |       |                                                 |                                                                                                    |                      |            |   |  |
|                         | Zon<br>Sele<br>Enco                                                        | as etic<br>cciona<br>ontrar | quetadas<br>ar<br>cruces er | cero  | z                                                          | )<br> | oheua                                           | n fan Den af Sandel Dalf Den Kolgen yn en de feft af andere skryfel yn gener fan de skryfel yn gener fel ar de<br>Mae'r fel anwer fel ar de fel ar de fel ar de fel ar de ar de ar de ar de ar de ar de fel ar de fel ar de fel a |                      |            |   |  |
|                         | Mov                                                                        | er cur                      | sor                         |       |                                                            |       | <ul> <li>Al comienzo de la selección</li> </ul> |                                                                                                    |                      |            | 1 |  |
|                         | Gua                                                                        | rdar s                      | elección                    |       |                                                            |       | AI<br>AI                                        | final de la<br>comienzo                                                                                                    | selecció<br>de la pi | in<br>sta  | J |  |
| × Pista :               | Área de reproducción                                                       |                             |                             |       |                                                            |       | AI                                              | final de la                                                                                                    | pista                |            | K |  |
| Estéreo,                |                                                                            |                             |                             | ón    |                                                            |       |                                                 |                                                                                                    |                      |            |   |  |
| 32-bit flo<br>Silencio  | Pref                                                                       | erenci                      | as                          |       | Ctrl+P                                                     |       |                                                 |                                                                                                    |                      |            |   |  |
|                         | - +                                                                        | 0,0                         | 0-                          |       |                                                            |       |                                                 |                                                                                                    |                      |            |   |  |

-Ir con el cursor al principio de la pista y cuando cambie la *flecha* a una *mano*, arrastrar la mano hasta el segundo cero.

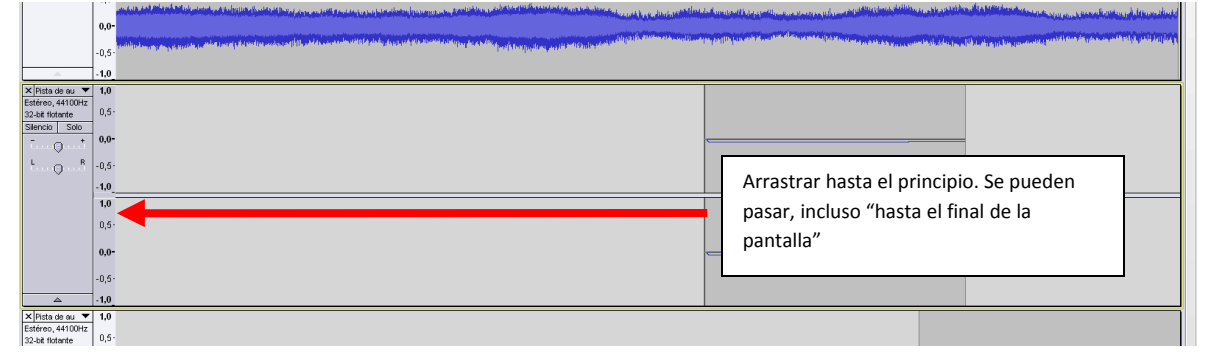

-Con esa sección seleccionada, presionar *suprimir*. Y la pista comenzará desde el segundo cero. Repetir el proceso en las pistas que no comiencen en el segundo cero.

|                                     | -1,0  |                                                                                                    |                              |
|-------------------------------------|-------|----------------------------------------------------------------------------------------------------|------------------------------|
|                                     | 1,0   |                                                                                                    |                              |
|                                     | 0,5-  | والمحافظ ومحافظ والمحافظ ومحافظ والمحافظ والمحافظ والمحافظ والمحافظ والمحافظ والمحافظ والمحافظ فالمحافظ والمحاف | Localization by the          |
|                                     | 0,0-  |                                                                                                    | de la constante se           |
|                                     | -0,5- | ang pananan kananan kananan kananan kananan kananan kananan kananan kananan kananan kananan kananan kananan kan | and the second second second |
|                                     | -1,0  |                                                                                                    |                              |
| × Pista de au 🔻                     | 1,0   |                                                                                                    |                              |
| Estereo, 44100Hz<br>32-bit flotante | 0,5-  |                                                                                                    |                              |
| - 0 +                               | 0,0-  | ·                                                                                                    |                              |
| L                                   | -0,5- |                                                                                                    |                              |
|                                     | -1,0  |                                                                                                    |                              |
|                                     | 1,0   |                                                                                                    |                              |
|                                     | 0,5-  |                                                                                                    |                              |
|                                     | 0,0-  |                                                                                                    |                              |
|                                     | -0,5- |                                                                                                    |                              |
|                                     | -1,0  |                                                                                                    |                              |
| × Pista de au ▼<br>Estéreo. 44100Hz | 1,0   |                                                                                                    |                              |

### ANALIZANDO ESPECTRO:

-Seleccionar a lo menos 9 segundos de la pista a analizar.

Esto lo pueden hacer pinchando en cualquier parte de la pista y yendo a la parte inferior de Audacity. Y cambiando la selección de Os a 9s.

| 0,0-                       |                        |                       |                      |                      |  |
|----------------------------|------------------------|-----------------------|----------------------|----------------------|--|
| -0,5-                      |                        |                       |                      |                      |  |
| -1,0                       |                        |                       |                      |                      |  |
|                            |                        |                       |                      |                      |  |
|                            | ◀                      |                       |                      |                      |  |
| Frecuencia del proyecto    | o (Hz):                | Comienzo de la selecc | ión: 💿 Fin 💿 Longitu | d Posición de audio: |  |
| 44100 👻                    | Ajuste a 📃             | 00 h 00 m 00 s        | 00 h 00 m 09         | s▼ 00 h 00 m 00 s▼   |  |
| Espacio de disco disponibl | le para grabar 5 horas | s y 39 minutos.       |                      |                      |  |
|                            |                        |                       |                      |                      |  |
|                            |                        |                       |                      |                      |  |
|                            |                        |                       |                      |                      |  |
|                            |                        |                       |                      | •                    |  |

Y la selección se ajustará automáticamente.

-Luego para realizar el análisis propiamente tal, ir a ANALIZAR>>ANALISIS DE ESPECTRO

| 🔒 vacio          |             |              |                 |             |                       |                                                                                                    |                                          |                        |
|------------------|-------------|--------------|-----------------|-------------|-----------------------|----------------------------------------------------------------------------------------------------|------------------------------------------|------------------------|
| Archivo Editar   | /er Control | Pistas       | Generar         | Efecto      | Analizar              | Ayuda                                                                                                    |                                          |                        |
|                  |             |              |                 |             | Contra                | aste                                                                                                    | Ctrl+Shift+T                             | L                      |
|                  | ) ( )       |              |                 |             | Anális                | is de espectro                                                                                                    |                                          |                        |
|                  |             | $\square$    | $\sim$          | 1           | Buscar                | r recorte                                                                                                    |                                          | ° 🎤 🗕                  |
| - 1,0            | 0,0         |              | 1,0             | )           | Beat F                | inder                                                                                                    |                                          |                        |
|                  | 10          | <u> </u>     |                 |             | Print S               | amples                                                                                                    |                                          |                        |
| × vacio 🔹        | 1,0         |              |                 |             | Regula                | ar Interval Labels                                                                                                    |                                          |                        |
| Estéreo, 44100Hz | 0.5         |              |                 |             | Silence               | e Finder                                                                                                    |                                          |                        |
| 32-bit flotante  | 0,51        | ad and a she | متريدة والملاقة | and Latin   | al. the state         |                                                                                                    |                                          | J                      |
| Silencio Solo    |             |              | a chone a sh    |             |                       | think and a statistic shall be a statistic statistic sta |                                          | فالكر ومتأجيه لإرزائه  |
| īt               | 0,0-        |              |                 |             | at 20 an contribution | ويتعارف والمراجع والمتعالي والمتعار                                                                                                    |                                          |                        |
| L R              | -0.5-       | n thuến lực  | elas-los consta | nime, hurei | in the substa         | all from the second second                                                                                                    | an an an an an an an an an an an an an a | Allester for and for a |

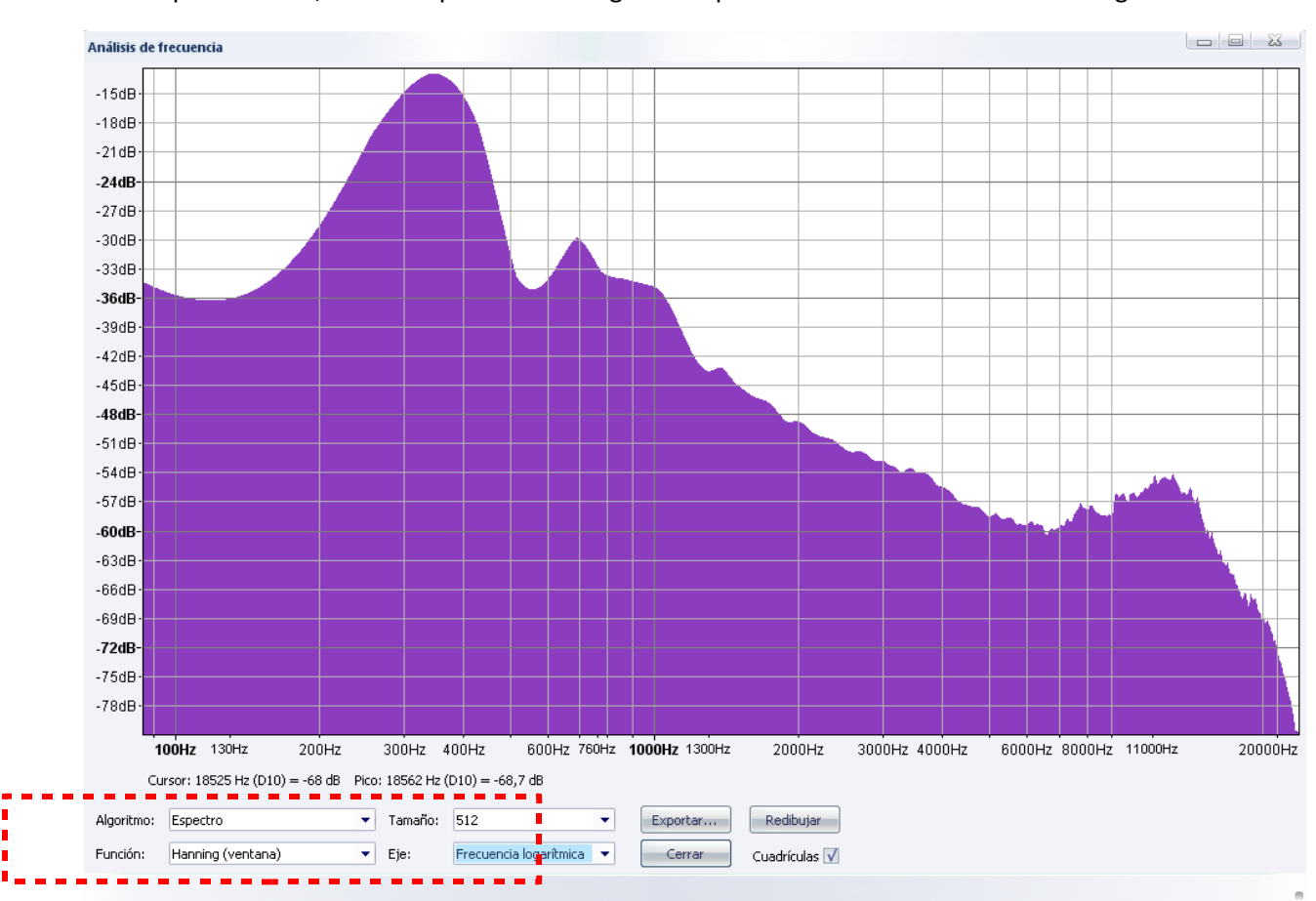

# -En la ventana que se abrirá, verificar que estén los siguientes parámetros como se ven en la imagen.

Algoritmo: ESPECTRO

Función: HANNING

Tamaño: 512

Eje: FRECUENCIA LOGARITMICA

### **EXPORTAR ANALISIS:**

Luego exportar los datos a un archivo de texto de la siguiente manera:

-Presionar en exportar y guardar el archivo con el nombre del cuadrante y el tipo de grabación, ej:

cuadrante1\_ruidofondo.txt

cuadrante1\_maquinaencendida.txt

cuadrante1\_maquinatrabajando.txt

## >IMPORTANTE: SE DEBE COLOCAR LA EXTENSION \*.txt AL FINAL DEL NOMBRE DEL ARCHIVO<

#### **DE AUDACITY A EXCEL:**

Luego de exportar, se obtiene un \*.txt con un listado de 256 frecuencias y sus respectivos valores en dB.

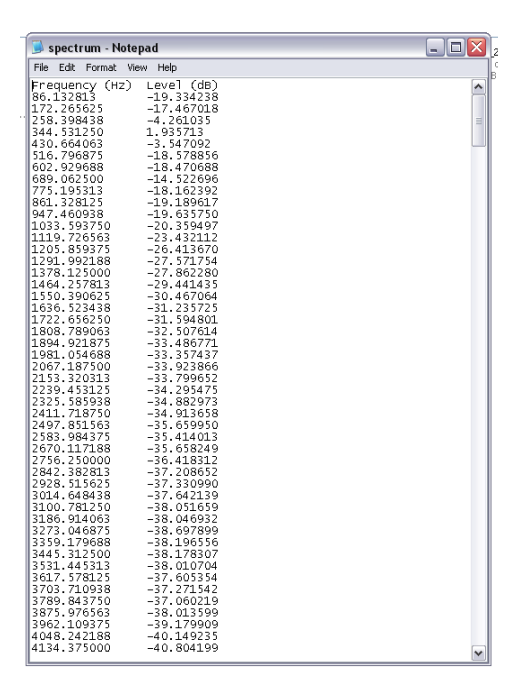

Para efectos de este ejercicio, no se hará una conversión de los dB entregados por Audacity, ya que por sí solos sirven de referencia para detectar la intensidad de sonido que hubo en la sala.

El tipo de unidad exportado es el dB(FS) (deciBel Full Scale), es una razón logarítmica entre la intensidad grabada y una de referencia. Esa intensidad de referencia está ligada a los equipos que se utilizaron para la grabación y en el hardware del computador y es de valor 0 dB.

Que el valor entregado por Audacity sea negativo, significa que se encuentra a "tantos menos" decibeles que el nivel máximo del hardware. Un valor de OdB es el nivel máximo y representará un sonido con distorsión absoluta.

Si encuentran un valor máximo por sobre el OdB, no importa. Es la frecuencia a la que está ligada la que será utilizada por ahora.

-Seleccionar los valores del \*.txt y copiarlos

-Abrir el archivo Excel y seleccionar los datos que existen: y pegar.

| 0  | ) 🖬 🤊 - (° -    |            |          |            |              |          |      |  |
|----|-----------------|------------|----------|------------|--------------|----------|------|--|
| C  | Inicio Ins      | sertar     | Diseño   | de p       | página       | Fórmulas | Date |  |
| Pe | Gortar          | nato       | Calibri  | <u>s</u> - | • 11         | • A a •  | = =  |  |
|    | Portapapeles    | Fuente     |          |            |              | u.       |      |  |
| _  | A2              | -          | <u>e</u> | Ĵx:        | Jx 86.132813 |          |      |  |
|    | А               | В          |          |            | С            | D        | E    |  |
| 1  | Frecuencia (Hz) | volu       | men (dB) |            |              |          |      |  |
| 2  | 86.132813       | -19.334238 |          |            |              |          |      |  |
| 3  | 172.265625      | -17.467018 |          |            |              |          |      |  |
| 4  | 258.398438      | -4.261035  |          |            |              |          |      |  |
| 5  | 344.53125       | 1.935713   |          |            |              |          |      |  |
| 6  | 430.664063      | -3.547092  |          |            |              |          |      |  |
| 7  | 516.796875      | -18.578856 |          |            |              |          |      |  |
| 8  | 602.929688      | -18.470688 |          |            |              |          |      |  |
| 9  | 689.0625        | -14.522090 |          |            |              |          |      |  |
| 10 | 775.195313      | -10.102592 |          |            |              |          |      |  |
| 12 | 001.320123      | -19.169017 |          |            |              |          |      |  |
| 12 | 1022 59275      | -20 359/97 |          |            |              |          |      |  |
| 14 | 1119 726563     | -20        | /32112   |            |              |          |      |  |
| 15 | 1205 859375     | -23        | 5 41367  |            |              |          |      |  |
| 16 | 1291,992188     | -27        | 571754   |            |              |          |      |  |
| 17 | 1378.125        | -2         | 7.86228  |            |              |          |      |  |
| 18 | 1464,257813     | -29        | .441435  |            |              |          |      |  |
| 19 | 1550.390625     | -30        | .467064  |            |              |          |      |  |
| 20 | 1636.523438     | -31        | .235725  |            |              |          |      |  |
| 21 | 1722.65625      | -31        | .594801  |            |              |          |      |  |
| 22 | 1808.789063     | -32        | .507614  |            |              |          |      |  |
| 23 | 1894.921875     | -33        | .486771  |            |              |          |      |  |
|    |                 |            |          |            |              |          |      |  |

-Con los datos nuevos, el grafico se actualizará, además de mostrar un nivel de dB máximo y el promedio de todas las muestras de los dB.

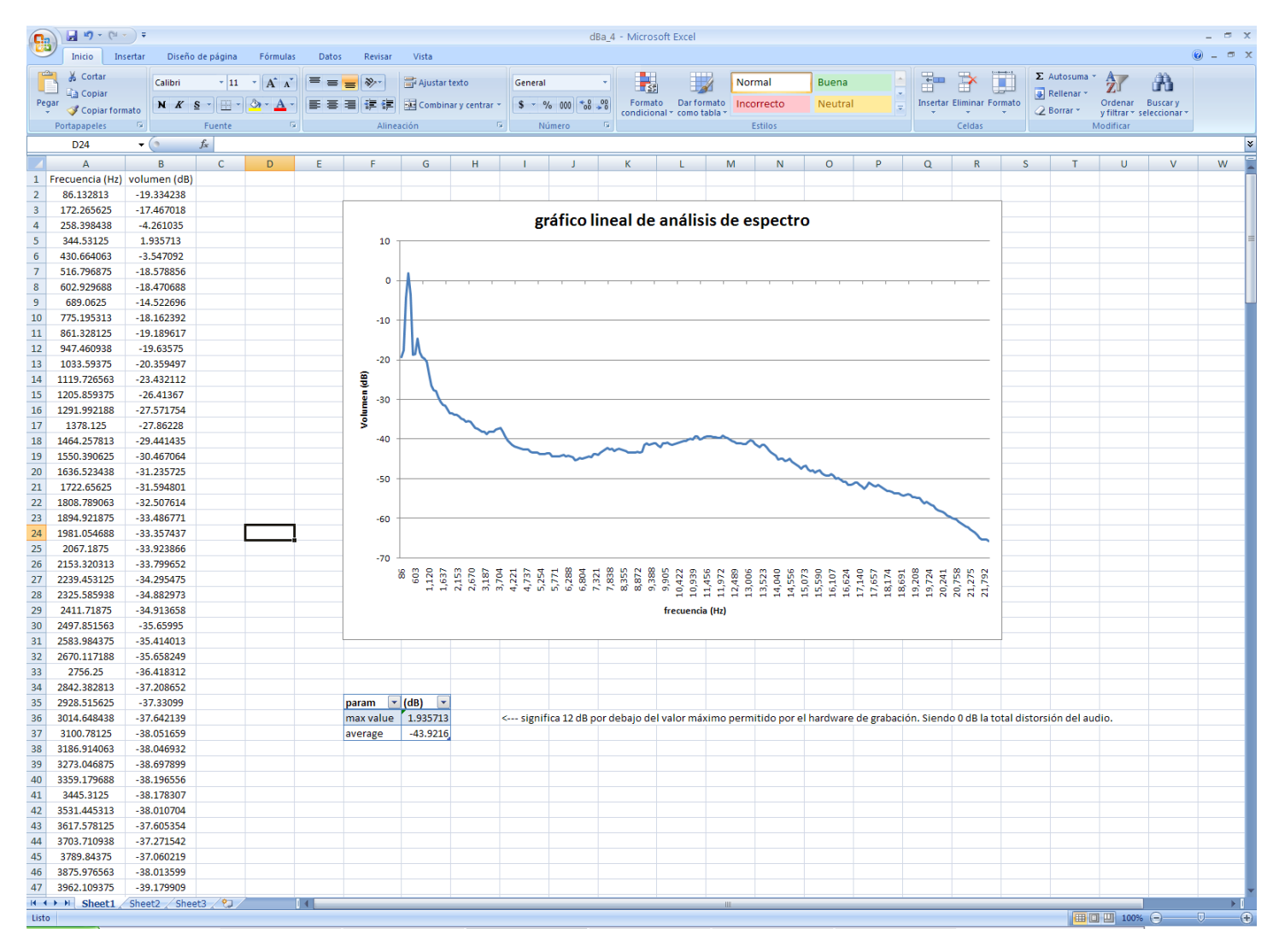

Si quieren realizar el reconocimiento de las 2 o 3 grabaciones en un mismo archivo Excel, es cosa que ocupen el Sheet2, 3, 4, etc.